## VUVOX - TẠO VÀ LƯU TRỮ SLIDESHOW TRÌNH DIỄN ẢNH TRỰC TUYẾN MIỄN PHÍ

Dịch v

Dịch vụ này cho phép bạn làm slideshow trình diễn các bức ảnh đẹp do bạn sưu tập hay ghi hình được từ những chuyến dã ngoại, buổi họp mặt đáng nhớ... Slideshow tạo ra sẽ được lưu trữ tại đây và bạn có thể gởi email để mời bạn bè thưởng thức hay nhúng vào trang web của mình. Bạn được phép lấy ảnh từ trang Flickr/Google/Photobucket, video từ YouTube hay tải ảnh từ máy tính lên. Sau khi truy cập địa chỉ http://www.vuvox.com, bạn tiến hành các bước gợi ý sau:

Tạo tài khoản: Bạn nhắp liên kết Create free account, ở trang sau đó, nhập tên người dùng vào ô
Username, mật khẩu giống nhau cho ô Password và Re-enter password, gõ tên thật của bạn vào ô
Name, địa chỉ email cho ô Email address, đánh dấu kiểm I agree to the Vuvox terms of use, xong
nhấn nút Join Now.

- Tạo slideshow: Bạn nhắp nút Create something now! để bắt đầu. Ở thẻ Collect, bạn nhắp from my PC để tải ảnh từ máy tính lên. Nhằm có thể tải ảnh lên một cách nhanh chóng, bạn nhắp nút VUVOX Drag'n'USE tải về chương trình hỗ trợ này, sau đó đóng cửa sổ trình duyệt, cài đặt chương trình rồi đăng nhập lại để tiếp tục. Kế tiếp, bạn nhắp drag n drop, chọn ảnh từ máy tính rồi kéo/thả vào cửa sổ drag'n'use manager, thu nhỏ cửa sổ này, kéo/thả ảnh vào khung Storyboard, xong nhắp create!. Khi bắt gặp cửa sổ Create your Piece, bạn nhắp OK, chọn kiểu slideshow trong khung styles, xem trước và thực hiện các chỉnh sửa, xong nhắp save & publish!. Với cửa sổ publish your piece xuất hiện, bạn nhắp continue, nhập tên slideshow vào ô title, mô tả ở ô description, nhắp click here to compose an email nếu muốn gởi email thông báo cho bạn bè và người thân, đánh dấu kiểm I agree to the Publishing Terms & Conditions, xong nhắp save! để hoàn tất. Ở cửa sổ thông báo sau đó, bạn có thể sao chép đoạn mã để nhúng vào trang web của mình.

Quách Hùng